## EINGABE NACH ORT

Wird zuerst ein Ort eingegeben, werden nur die in diesem Ort befindlichen Sonderziele in der Liste aufgeführt.

- Auf dem Bildschirm 'Sonderzielnamen eingeben' die Option **Ort** berühren.
- Den Namen des gewünschten Orts eingeben.
- Die Option Liste berühren, um die Liste der möglichen Orte anzuzeigen.
- Die gewünschte Stadt auswählen; der Bildschirm "SoZ-Namen eingeben" wird erneut angezeigt.
- Den Namen des betreffenden Sonderziels eingeben.

#### Ortszentren:

- Auf dem Bildschirm "Sonderzielnamen eingeben" in den Textbereich Name den Namen der gewünschten Stadt eingeben (nicht die Schaltfläche Stadt auswählen).
- Liste berühren, um die Liste der Treffer anzuzeigen.
- F
  ür die Ortsmitte nur den Eintrag ausw
  ählen, der den Ortsnamen enth
  ält.

*Hinweis:* In einigen Fällen wird möglicherweise mehr als eine Lage für die Ortsmitte aufgeführt.

### EINGABE NACH KATEGORIE

Wird zuerst eine SoZ-Kategorie ausgewählt, werden nur die in dieser Kategorie enthaltenen Sonderziele in der Liste aufgeführt.

#### KATEGORIEN UND UNTERKATEGORIEN

Die SoZ-Datenbank ist in verschiedene Kategorien unterteilt. Jede Hauptkategorie besteht aus mehreren Unterkategorien. Beispielsweise ist der erste Eintrag in der Liste der Restaurant-Unterkategorien **ALLE**. Über diesen werden alle Restaurant-Unterkategorien ausgewählt.

Zum Eingrenzen der Suche die Schaltfläche **Ort** berühren. Die Buchstabentastatur wird eingeblendet, über die der Name des gewünschten Orts eingegeben werden kann.

#### SUCHGEBIET

Beim Durchsuchen der Datenbank werden nur die Sonderziele im aktuellen Suchgebiet berücksichtigt. Dies gilt nicht für die Unterkategorien, die in der Liste der SoZ-Kategorien mit "Alle Suchgebiete" gekennzeichnet sind.

## SCHALTFLÄCHE "LISTE"

Die Schaltfläche **Liste** wird aktiviert, wenn ausreichend Zeichen eingegeben wurden, sodass das Navigationssystem eine Liste mit möglichen Übereinstimmungen anzeigen kann. Die Liste wird automatisch angezeigt, wenn sich die Zahl der Einträge auf vier oder weniger reduziert.

Die Option Liste kann (sofern aktiviert) auch ausgewählt werden, ohne dass ein SoZ-Name eingegeben wird. Alle relevanten Sonderziele werden angezeigt, z. B. in einem ausgewählten Ort oder einer Kategorie.

# SCHALTFLÄCHE "ALLE"

Über die Schaltfläche **Alle** werden wieder alle Kategorien durchsucht, nachdem eine bestimmte Kategorie ausgewählt wurde.